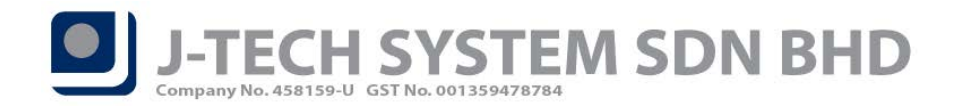

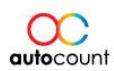

### Release Note 1.9.6.19

#### **Bugs Fixed:**

- 1. Fix Monthly Sales Analysis extra deduct discount with tax amount if using inclusive tax.
- 2. Fix error message "Deleted row information cannot be accessed through the row" when trying to edit and transfer from Stock Assembly Order to Stock Assembly.
- 3. Fix unable to change document date when edit Stock Transfer with new item.
- 4. Fix closing stock account number do not follow sorting sequence in Profit & Loss Report.
- 5. Fix "Can't delete detail record which has knocked off amount" when edit and save Credit Note / Purchase Return if being knocked off by AR Refund / AP Refund.
- 6. Fix Credit Limit calculation did not consider detail level "Can Transfer" column.
- 7. Fix Bonus Point Transaction Listing Report unable to drill down to Redemption source document.
- 8. Fix Bonus Point Redemption having same GUID when using copy function to create new transaction. (This will cause the Bonus Point Transaction Listing Report to show inaccurate results)

**Enhancement Added:** 

- 1. Add option to filter out Forecast record which is 0 in Cash Flow Forecast Report.
- 2. Enhance Real Cost to consider tax amount if tax code used on the item has enable the attribute "Add to Cost".

\*Extract from <u>http://support.autocountsoft.com/?p=3744</u>

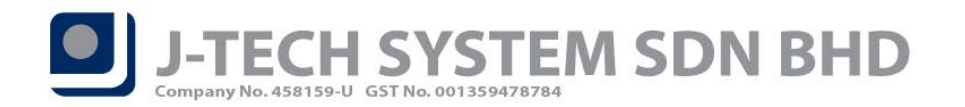

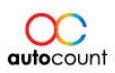

## Highlights of Changes in 1.9.6.19

#### Add option to filter out Forecast record which is 0 in Cash Flow Forecast Report

The **Cash Flow Forecast Report** starting from this version had added an additional option **"Show Zero Forecast"** (Refer Figure 1) for user to trigger whether to see 0 figure records. By having this option, users that wish to not see the zero forecast could find that they do not have to print out their report which consists of 0 figure records, which might save some papers on printing.

| Cash Flow      | Forecast    |                               |  |  |
|----------------|-------------|-------------------------------|--|--|
| Filter Options |             | Maintain Options              |  |  |
| Date:          | 18/02/2019  | Maintain Adjustment           |  |  |
| No. of Column: | 5 💟         |                               |  |  |
| Frequency:     | WEEKLY      | Maintain Expenses             |  |  |
| Show Zero F    | orecast     | Maintain AR Forecast Due Date |  |  |
| Report Option  |             | Maintain AP Forecast Due Date |  |  |
| Show Criteria  | a In Report |                               |  |  |

Figure 1

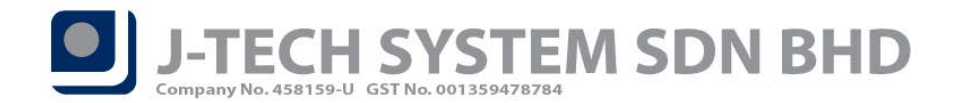

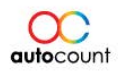

#### Real Cost to consider Tax Code that enabled "Add to Cost"

Since the addition of attribute **"Add to Cost"** in Purchase Tax Code (Input Tax). Users have the flexibility to indicate if the tax amount is to be calculated into their costing.

For example, I have 2 items, **Item A** assigned with the normal **P-10 that has the add to cost attribute enabled**, and **Item B** with another tax code **P-10-2 that did not enable the attribute "Add to Cost"**. I will now then create a new Purchase Invoice with **both items' unit priced at 100 with 1 Qty**. Upon save, **Item A** will have its real cost updated including the tax amount - **110**, while for **Item B**, it will only have its real cost updated using the unit price - **100**. (Refer Figure 2 – 6 for example)

| 💈 Tax Code Maintenan | ce in the second second second second second second second second second second second second second second se |             | 2                                         |
|----------------------|----------------------------------------------------------------------------------------------------|-------------|-------------------------------------------|
| Tax Code             | P-10                                                                                                    | Active      | Default                                   |
| Tax Account No       |                                                                                                    | 📃 Zero Rate | ✓ Use Transaction Account No. for Posting |
| Description          | Purchase Tax 10%                                                                                               |             |                                           |
| Tax Percentage       | 10 %                                                                                                    |             |                                           |
| Supply/Purchase      | O Supply                                                                                                    | O Purchase  |                                           |
| Govt. Tax Code       | P-10                                                                                                    |             |                                           |
| Accounting Basis     | Accrual Basis                                                                                                  |             | Add To Cost                               |
|                      |                                                                                                    |             | OK Cancel                                 |

Figure 2

| 💈 Tax ( | Code Maintenance | ł                |   |             |       |        |                                 | × |
|---------|------------------|------------------|---|-------------|-------|--------|---------------------------------|---|
| Та      | x Code           | P-10-2           |   | Active      | Def   | fault  |                                 |   |
| Tax     | x Account No     |                  |   | 📃 Zero Rate | 🔽 Use | e Tran | saction Account No. for Posting |   |
| De      | scription        | Purchase Tax 10% |   |             |       |        | ]                               |   |
| Tax     | x Percentage     | 10               | % |             |       |        |                                 |   |
| Su      | pply/Purchase    | O Supply         |   | • Purchase  |       |        |                                 |   |
| Go      | vt. Tax Code     | P-10             |   |             | _     |        | _                               |   |
| Acc     | counting Basis   | Accrual Basis    |   |             | 📃 Ad  | d To C | ost                             |   |
|         |                  |                  |   |             |       |        | OK Cancel                       |   |
|         |                  |                  |   |             |       |        |                                 |   |

Figure 3

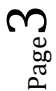

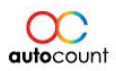

 $_{
m Page}4$ 

# J-TECH SYSTEM SDN BHD Company No. 458159-U GST No. 001359478784

| 💈 View Purcha     | se Invoice - MOBILE PHONE     | TRADING SDN   | BHD - Au | toCount | Accounting | g (Ver: 1.9) |            |                |                  |              |                   |
|-------------------|-------------------------------|---------------|----------|---------|------------|--------------|------------|----------------|------------------|--------------|-------------------|
| Edit Copy Purc    | hase Invoice Transfer Docume  | ent Payment T | ools Wir | ndow    |            |              |            |                |                  |              |                   |
| Creditor          | 400-C001 🔽 🔎                  |               |          |         |            |              |            |                |                  |              | Allow to Transfer |
| Name              | CREDITOR                      |               |          |         |            |              |            |                | P/I              | No PI-000    | 017               |
| Address           |                               |               |          |         |            |              |            |                | Supplier D/C     | No           |                   |
| /100/000          |                               |               |          |         |            |              |            |                | Supplier Invoice | No           |                   |
|                   |                               |               |          |         |            |              |            |                | D                | )ate 18/02/  | 2019              |
|                   |                               |               |          |         |            |              |            |                | Credit I         | erm C.O.D.   |                   |
| Branch            |                               |               |          |         |            |              |            |                | Shin             | via          |                   |
| Purchase Location | HQ                            | <b>S</b>      |          |         |            |              |            |                | Shipping J       | Info         |                   |
| Main More Head    | er External Link Note User De | efined Field  |          |         |            |              |            |                |                  |              |                   |
|                   |                               |               | 1        |         |            |              |            |                |                  |              |                   |
| Bar Code          |                               |               |          |         |            |              |            |                |                  |              |                   |
|                   | Group Tota                    | al Discount   |          |         | ded Cost   |              |            |                |                  |              | Show Instant Info |
| Item Code         | Description                   | F Location    | UOM      | Qty     | Unit Price | Total        | Total (ex) | Total (inc)    | Tax Code         | Tax Rate     | Tax               |
| ITEM A            | ITEM A                        | HQ            | PCS      | 1       | 100.00     | 100.00       | 100.0      | 0 11           | 0.00 P-10        | 10           | 10.00             |
| ITEM B            | ITEM B                        | HQ            | PCS      | 1       | 100.00     | 100.00       | 100.0      | 0 11           | 0.00 P-10-2      | 10           | 10.00             |
|                   |                               |               |          |         |            |              |            |                |                  |              |                   |
|                   |                               |               |          |         |            |              |            |                |                  |              |                   |
|                   |                               |               |          |         |            |              |            |                |                  |              |                   |
|                   |                               |               |          |         |            |              |            |                |                  |              |                   |
|                   |                               |               |          | 2       |            | 200.00       | 200.0      | 0 220          | 0.00             |              | 20.00             |
| Record            | 1 of 2 🕨 🕨 🕅 🔍                |               |          |         |            |              |            | - ,            |                  |              | 5                 |
|                   |                               |               |          |         |            |              |            |                | S                | ubtotal (ex) | 200.00            |
|                   |                               |               |          |         |            | Tax C        | ode 🛛 🗔    | Tax Rate       | o Sales Tax      | 0 %          | 200.00            |
|                   |                               |               |          |         |            |              | Taducius 2 | Taxable Amount | 20               |              | 20.00             |
| Outstanding:      | 220.00                        |               |          |         | Curre      | ency MYR I   | Rate 1     | Local Total    | 20               | 0.00 Total   | 20.00             |
|                   |                               |               |          |         |            |              | Denvirus   |                | the Consultant   |              |                   |
|                   |                               |               |          |         |            |              | Preview    | Print          | Cancel Do        | cument       | Close             |

Figure 4

| 💈 View Stock Item - [ITEM A]                                                                                              |  |  |  |  |  |  |  |  |
|----------------------------------------------------------------------------------------------------|--|--|--|--|--|--|--|--|
| Edit Copy It <u>em Window</u>                                                                                             |  |  |  |  |  |  |  |  |
| Item Code: ITEM A Group: View Type: View Active                                                                           |  |  |  |  |  |  |  |  |
| Name ITEM A II Has Promoter Discontinued                                                                                  |  |  |  |  |  |  |  |  |
| Auto UOM Conversion                                                                                                    |  |  |  |  |  |  |  |  |
| Total Bal. Qty: 2 Lead Time: Duty Rate: 0 %                                                                               |  |  |  |  |  |  |  |  |
| Supply Tax Code: P-10 Tariff Code: Online Item                                                                            |  |  |  |  |  |  |  |  |
| Stock Control Costing Method: Weighted Average Controlled by Batch No Controlled by Serial No Calculate Bonus Point       |  |  |  |  |  |  |  |  |
| Details Item Batch Replacement Item Alternative Item Code Image Further Description External Link Note User Defined Field |  |  |  |  |  |  |  |  |
| 🕂 🛏 PCS Base UOM PCS 🔄 Sales UOM PCS 🔄 Purchase UOM PCS 💽 Report UOM PCS                                                  |  |  |  |  |  |  |  |  |
| UOM Rate UOM Details Others POS Price Plan User Defined Field                                                             |  |  |  |  |  |  |  |  |
| PCS     Price     Stock Level                                                                                             |  |  |  |  |  |  |  |  |
| Standard Selling Price: 0.000000 Min Qty: 0 Balance Qty: 2                                                                |  |  |  |  |  |  |  |  |
| Standard Selling Price2: 0.000000 Re-order Level: 0 Re-order Qty: 0                                                       |  |  |  |  |  |  |  |  |
| Min. Selling Price: -1.000000 Normal Level: 0                                                                             |  |  |  |  |  |  |  |  |
| Max. Selling Price: -1.000000 Max Qty: 0                                                                                  |  |  |  |  |  |  |  |  |
| Min. Purchase Price: -1.00                                                                                                |  |  |  |  |  |  |  |  |
| Max. Purchase Price: -1.00 Up To Date Cost                                                                                |  |  |  |  |  |  |  |  |
| Location Batch No. Qty Unit Cost                                                                                          |  |  |  |  |  |  |  |  |
| Standard Cost: 0                                                                                                    |  |  |  |  |  |  |  |  |
| Real Cost: 110                                                                                                    |  |  |  |  |  |  |  |  |
|                                                                                                    |  |  |  |  |  |  |  |  |
|                                                                                                    |  |  |  |  |  |  |  |  |
| Edit Inactivate Delete Close                                                                                              |  |  |  |  |  |  |  |  |
| Figure 5                                                                                                    |  |  |  |  |  |  |  |  |

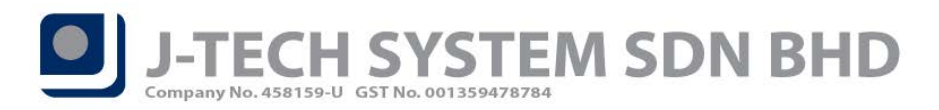

| $\sim$            |
|-------------------|
| U.                |
| <b>auto</b> count |

| 💈 View Sto      | ck Item - | [ITEM B]                    |                   |                       |                           |                     |               |               |
|-----------------|-----------|-----------------------------|-------------------|-----------------------|---------------------------|---------------------|---------------|---------------|
| Edit Copy It    | em Wind   | ow                          | _                 |                       |                           |                     |               |               |
| Item Code:      | TEM B     |                             | Group:            | V Item                | n Type:                   | $\sim$              |               | Active        |
| Name            | ITEM B    |                             |                   |                       | Has Promoter Discontinued |                     |               |               |
|                 |           |                             |                   |                       |                           |                     | 🖌 Auto UC     | OM Conversion |
| Total Bal. Qty: |           | 2 Lead Time:                | Duty R            | ate: 0 %              |                           |                     | Back Or       | der Control   |
| Supply Tax Coo  | de:       | Purchase                    | e Tax Code: P-1   | 0-2 💟                 | Tariff Code:              |                     | Onli 🖸        | ne Item       |
| Stock Cor       | ntrol Cos | sting Method: Weighted Aver | rage 🔽 🗌          | Controlled by Batch N | No 📃 Cont                 | rolled by Serial No | 🗸 🗹 Calculate | Bonus Point   |
| Details Item    | Batch Rep | acement Item Alternative It | tem Code Image    | Further Description   | External Link             | Note User Def       | ined Field    |               |
| 🕂 😑 PCS         |           | Base UOM PCS                | Sales UOM         | PCS 🛛 🔄 Purc          | hase UOM PC               | :S 💟 R              | eport UOM PC  | s 💟           |
| UOM             | Rate      | UOM Details Others POS      | S Price Plan User | Defined Field         |                           |                     |               |               |
| PCS             | 1         | Price                       |                   | Stock Level           |                           |                     |               |               |
|                 |           | Standard Selling Price:     | 0.000000          | Min Qty:              | 0                         | Balance Qty:        | 2             |               |
|                 |           | Standard Selling Price2:    | 0.000000          | Re-order Level:       | 0                         | Re-order Qty:       | 0             |               |
|                 |           | Min. Selling Price:         | -1.000000         | Normal Level:         | 0                         |                     |               |               |
|                 |           | Max. Selling Price:         | -1.000000         | Max Qty:              | 0                         |                     |               |               |
|                 |           | Min. Purchase Price:        | -1.00             | Up To Date Cost       |                           |                     |               |               |
|                 |           | Max. Purchase Price:        | -1.00             | Location              | Patch No.                 | Oby                 | Lipit Cost    |               |
|                 |           | Cost                        |                   | ► HO                  | batterino.                | 219                 | 100           |               |
|                 |           | Standard Cost:              | 0                 | · ···                 |                           |                     |               |               |
|                 |           | Real Cost:                  | 100               |                       |                           |                     |               |               |
|                 |           |                             |                   |                       |                           |                     |               |               |
|                 |           |                             |                   |                       |                           |                     |               |               |
|                 | *         |                             |                   |                       | Edit                      | Inactivate          | Delete        | Close         |
| Figure 6        |           |                             |                   |                       |                           |                     |               |               |

\*Note: To enable the function to update real cost, user can go to **Tools**  $\rightarrow$  **Options**  $\rightarrow$  **Invoicing**  $\rightarrow$  **Document Control**  $\rightarrow$  **Update Item Cost Option** (Refer Figure 7). You will need to re-login AutoCount Accounting after that.

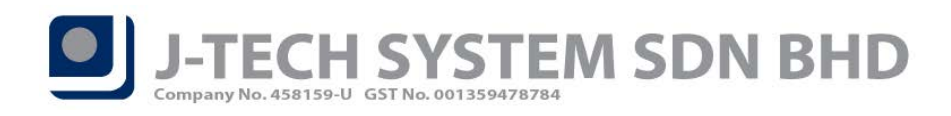

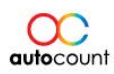

| 2 Options                                                                                                    |                                                                                                    | ×.                                                                                                    |
|----------------------------------------------------------------------------------------------------|----------------------------------------------------------------------------------------------------|----------------------------------------------------------------------------------------------------|
| Category<br>General<br>G/L<br>Invoicing<br>Auto Price<br>Bonus Point<br>Landing Cost<br>Customize Invoicing<br>Customize Invoicing 2<br>Customize Invoicing 2<br>Document Transfer<br>Document Control<br>Cash Sale<br>S Cents Rounding<br>A/R & A/P<br>Stock | <ul> <li>Show Item Description 2 in Item Lookup Edit</li> <li>Show Quantity in Item Lookup Edit</li> <li>Show Zero Balance Quantity Batch Number in Item Batch Look</li> <li>Recall Last Quotation Validity, Delivery Term, Payment Term</li> <li>Prompt if Balance Quantity below Re-order Level</li> <li>Automatic UOM Conversion</li> <li>Perform UOM Conversion At Sales Order</li> <li>Check Minimum Sale Price Option: Use normal Minimum Sale Price</li> <li>Update Item Cost Option: Update Real Cost from Purchase Invoid</li> <li>Update Real Cost from Goods Received</li> <li>Consignment Posting</li> <li>Use Consignment Document Number in Sales Consignment:</li> <li>Use Sales Document Number in Sales Consignment</li> <li>Use Consignment Document Number in Purchase Consignment</li> <li>Document Number Format Post to Purchase Consignment</li> <li>Use Consignment Document Number in Purchase Consignment</li> </ul> | Use Lookup Edit To Input Item Code Do not tab into More Header up Edit Allow Duplicate Your P/O No. Calculate Unit Price from SubTotal |
|                                                                                                    |                                                                                                    | OK Cancel                                                                                                    |

Figure 7

Document prepared by Jae Sen

Last Modified 18th February 2019